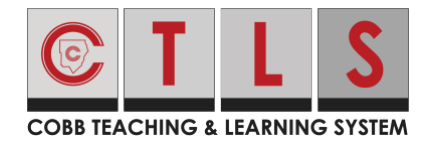

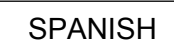

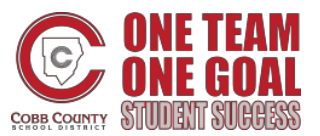

Para mantener actualizada su información de contacto, es posible que su escuela requiera que usted la esté verificando regularmente.

- Cómo confirmar su información de contacto
- Preguntas frecuentes
- Solución de problemas

PURE CONTACT: Una nueva actualización de información de contacto para los padres.

La actualización más reciente del programa *CTLS Parent* ha mejorado la información de contacto de las familias. Estos cambios son necesarios para verificar, confirmar o cambiar su información. Si usted es parte del personal escolar y además es padre, podrá consolidar su información en una sola cuenta.

#### Pasos a seguir:

- Actualizar las aplicaciones: actualice su aplicación móvil de *CTLS Parent* para iOS o Android y así obtener la última versión. Es posible que algunas áreas de la aplicación no funcionen en versiones anteriores.
- Sign In (Iniciando sesión): inicie su sesión en CTLS Parent lo antes posible. La sesión para usuarios de CTLS Parent se cerrará cuando Pure Contact haya sido habilitado en su escuela y por lo tanto usted deberá iniciar su sesión nuevamente.
- **Confirm** (Confirmación): Confirme su información de contacto como se le indica.

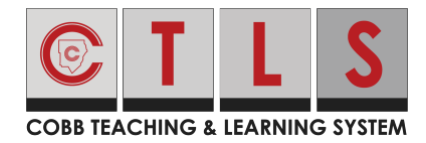

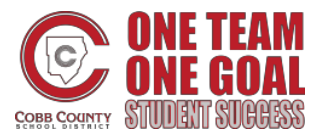

Cómo confirmar su información de contacto

#### A través de su navegador web

- 1. Inicie sesión en su cuenta principal de CTLS Parent.
- 2. Si tiene información de contacto no verificada, verá una o más tarjetas de contacto en "Acción requerida: Confirme la información de su cuenta".
- 3. Confirme su correo electrónico y / o su número de teléfono. Haga clic en:
  - a. Confirm Email or Phone (Confirmar correo electrónico o teléfono): se enviará un código de verificación al correo electrónico o al número de teléfono. Ingrese el código de verificación para confirmar.
  - b. Edit Email or Phone (Editar la dirección de correo electrónico o el número de teléfono): Haga clic en "Parent Portal" o comuníquese con la escuela de su hijo.

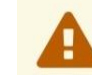

Please visit the <u>Parent Portal</u> or call your school office 770-975-6503 to update your email or phone

- c. **Skip For Now** (Omitir por ahora): podrá verificar o corregir su información de contacto la próxima vez que inicie sesión.
- 4. Confirmar hijo (s). Haga clic en **Confirm** (confirmar) or **Not My Child** (no es mi hijo/a) para cada niño.
- 5. Confirme su nombre y afiliaciones escolares. Haga clic en **Yes, This is Me** (Sí, soy yo o No soy yo).

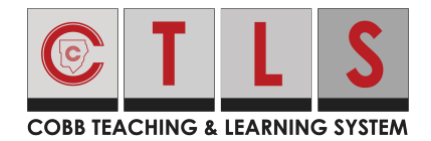

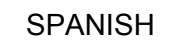

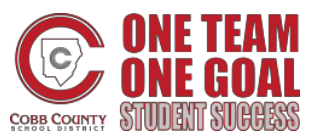

## Como Confirmar Su información de Contacto

|                              | 0                                                                       |                    |                   |
|------------------------------|-------------------------------------------------------------------------|--------------------|-------------------|
| COBB TEACHING & LEARNING     | G SYSTEM                                                                |                    |                   |
| *                            |                                                                         | Search Posts 🔷 🗘 🕐 | JENNIFER GREENE - |
| Action Requ                  | ired: Confirm Your Account Information                                  |                    |                   |
|                              |                                                                         |                    |                   |
| Please take a mo  Do not cor | ment to review your information at the schools you are associated with. |                    |                   |
| Do not cor                   | firm children that are not your own.                                    |                    |                   |
|                              |                                                                         | # Parent           |                   |
|                              | Jennifer Greene                                                         |                    |                   |
|                              | Thomas Jefferson Elementary, Mountain Bay, CA                           |                    |                   |
|                              | Skip For No. Skip For No.                                               | low                |                   |
|                              | Confirm Skip For No.                                                    | low                |                   |
|                              | Le Child: Kevin Greene Correct Remove                                   |                    |                   |
|                              | ✓ Yes, This is Me X This is Not Me                                      |                    |                   |
|                              |                                                                         | <b>≜</b> Staff     |                   |
|                              | Jennifer Greene                                                         |                    |                   |
|                              | Thomas Jefferson High School, Mountain Bay, CA                          |                    |                   |
|                              | Skip For No.                                                            | łow                |                   |
|                              | Confirm Skip For No.                                                    | łow                |                   |
|                              | ✓ Yes, This is Me                                                       |                    |                   |

 Si hizo clic en Omitir por ahora para revisar cualquier información de una tarjeta de contacto, usted no verá la opción " Yes, This is Me" (Sí, soy yo), y deberá seleccionar Skip For Now (Omitir por ahora) or This is Not Me (No soy yo).

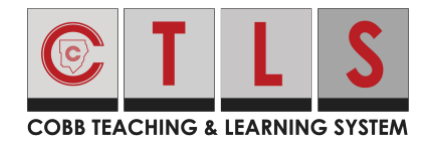

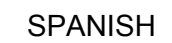

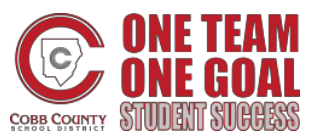

## Como Confirmar Su información de Contacto

| Action Required: Confirm Y Please take a moment to review your Do not confirm accounts that a Do not confirm children that an Jennifer Gre Thomas Jeffer Email: jenn    | Your Account Information<br>r information at the schools you<br>are not your own.<br>re not your own.                                      | ion<br>a are associated with.<br>Bay, CA | Sear | A contraction of the second second seco | Parent   | JENNIFER GREENE |
|----------------------------------------------------------------------------------------------------|----------------------------------------------------------------------------------------------------|------------------------------------------|------|----------------------------------------------------------------------------------------------------|----------|-----------------|
| Action Required: Confirm Y Please take a moment to review your Do not confirm accounts that a Do not confirm children that an Jennifer Gree Thomas Jeffer E Email: jenn | Your Account Information<br>r information at the schools you<br>are not your own.<br>re not your own.<br>eene<br>rson Elementary, Mountain | ion<br>u are associated with.<br>Bay, CA |      |                                                                                                    | € Parent |                 |
| Please take a moment to review your<br>• Do not confirm accounts that a<br>• Do not confirm children that are<br>Jennifer Gre<br>Thomas Jeffer<br>S Email: jenn         | r information at the schools you<br>are not your own.<br>re not your own.<br>eene<br>rson Elementary, Mountain                             | are associated with.<br>Bay, CA          |      |                                                                                                    | Parent   |                 |
| <ul> <li>Do not confirm accounts that a</li> <li>Do not confirm children that an</li> </ul> Jennifer Gree Thomas Jeffer S Email: jenni                                  | are not your own.<br>re not your own.<br>Seene<br>rson Elementary, Mountain                                                                | Вау, СА                                  |      |                                                                                                    | Parent   |                 |
| Jennifer Gre<br>Thomas Jeffer<br>Email: jenn                                                                                                    | eene<br>rson Elementary, Mountain                                                                                                    | Bay, CA                                  |      |                                                                                                    | Parent   |                 |
| Jennifer Gre<br>Thomas Jeffer<br>Email: jenn                                                                                                    | eene<br>rson Elementary, Mountain                                                                                                    | Bay, CA                                  |      | 4                                                                                                    | Parent   |                 |
| Jennifer Gre<br>Thomas Jeffer<br>S Email: jenn                                                                                                    | e <b>ene</b><br>rson Elementary, Mountain                                                                                                  | Bay, CA                                  |      |                                                                                                    |          |                 |
| Thomas Jeffer<br>S Email: jenn                                                                                                    | rson Elementary, Mountain                                                                                                    | Bay, CA                                  |      |                                                                                                    |          |                 |
| 👅 Email: jenn                                                                                                    |                                                                                                    |                                          |      |                                                                                                    |          |                 |
|                                                                                                    | nifergreene@mailinator.com                                                                                                    | Confirm                                  | oped |                                                                                                    |          |                 |
|                                                                                                    |                                                                                                    |                                          |      |                                                                                                    |          |                 |
| C Phone: 793                                                                                                    | 3-555-3269                                                                                                    | Confirm                                  | spea |                                                                                                    |          |                 |
| 🛔 Child: Kevi                                                                                                    | in Greene                                                                                                    | Child Confirmed                          |      |                                                                                                    |          |                 |
| Skip For Now                                                                                                    | This is Not Me                                                                                                    |                                          |      |                                                                                                    |          |                 |

2. Inicie sesión en *ParentVue*, en el sitio parentvue.cobbk12.org. Para actualizar y/o cambiar su dirección de correo electrónico o número de teléfono, haga clic en el enlace **Change My Information** (Cambiar mi información). Este cambio quedara reflejado en *CTLS Parent* en las próximas 48 horas.

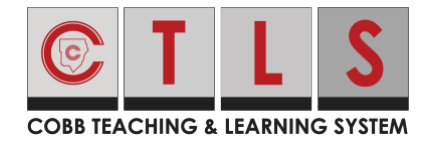

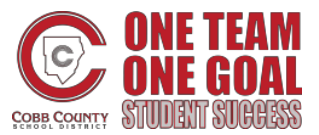

## Como Confirmar Su información de Contacto

### A través de la aplicación móvil

- 1. Inicie sesión en su cuenta principal de CTLS Parent
- Si tiene información de contacto no verificada, verá una o más tarjetas de contacto con "Acción requerida: Confirme la información de su cuenta". Presione arrow (la flecha) a la derecha de correo electrónico y teléfono para confirmar cada estudiante.

| Close                                           | Action Required                                                                                                    |
|-------------------------------------------------|----------------------------------------------------------------------------------------------------|
| Confirm Yo                                      | our Account Info                                                                                                    |
| Please take a<br>the schools<br>errors, pleas   | a moment to review your information at<br>you are associated with. In case of any<br>e contact your school directly. |
| <ul><li>Do not cor</li><li>Do not cor</li></ul> | firm accounts that are not your own.<br>firm children who are not your own.                                          |
|                                                 | A Parent                                                                                                    |
| Jennifer<br>Thomas J<br>Bay, CA                 | <sup>•</sup> <b>Greene</b><br>efferson Elementary, Mountain                                                          |
| 🕶 Email                                         |                                                                                                    |
| jennifergr<br>Unverified                        | eene@mailinator.com >                                                                                                |
| 🤳 Phone                                         |                                                                                                    |
| 793-555-<br>Unverified                          | 3269 >                                                                                                    |
| La Child                                        |                                                                                                    |
| Kevin Gre                                       | ene >                                                                                                    |
| Unconfirm                                       | ied                                                                                                    |
| ✓ Yes,                                          | This is Me <b>×</b> This is Not Me                                                                                   |

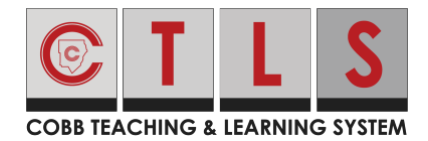

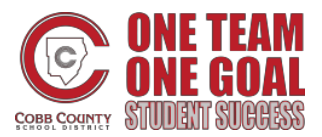

3. Seleccione **Confirm** (Confirmar) or **Skip For Now** (Omitir por ahora). Repita para el número de teléfono.

| <b>〈</b> Back james.sr | nith@email.com |
|------------------------|----------------|
| Confirm                | >              |
| Skip For Now           |                |
|                        |                |

- a. Confirm Email or Phone (Verificar correo electrónico o teléfono): presione
   Confirm (Confirmar). Usted recibirá un código de verificación en su correo electrónico o en su teléfono. Ingrese el código de verificación en CTLS Parent para confirmar su información de contacto.
- b. Edit Email or Phone (Cambiar su correo electrónico o número de teléfono): vaya a "Parent View" o comuníquese con su escuela.
- c. **Skip For Now** (Omitir por ahora): podrá verificar o corregir su información de contacto más adelante.
- 4. Confirmar hijo(s): Seleccione **Confirm** (Confirmar) or **Edit** (Remover/Editar).
- 5. Presione Yes, this is Me (Si, soy yo) or This is Not Me (No soy yo).
- Inicie sesión en ParentVue, parentvue.cobbk12.org y haga clic en el enlace Change My Information (Cambiar mi información) para actualizar y/o cambiar su correo electrónico o número de teléfono. Este cambio quedara reflejado en CTLS Parent en las próximas 48 horas.

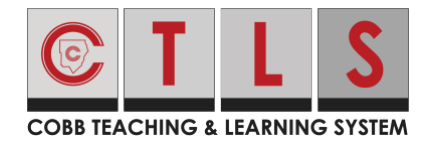

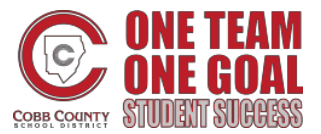

### PREGUNTAS FRECUENTES

#### Pregunta: ¿Cómo combino cuentas existentes?

- Si usted recibe una invitación por correo electrónico o por mensaje de texto, esto puede significar que tiene más de una cuenta. Abra la invitación y haga clic en el enlace "Sing in to Combine Existing Accounts" ("Iniciar sesión para combinar una cuenta existente").
- También puede combinar cuentas más adelante en Account Configuration

(Configuración de Mi Cuenta).

| Welcome Luigi Howe!                                                                      | Already have a ParentSquare account?<br>Sign In to Combine Existing Account |  |
|------------------------------------------------------------------------------------------|-----------------------------------------------------------------------------|--|
| Mt. Bethel Elementary                                                                    | Create a New Account                                                        |  |
| Please complete your registration to begin using CTLSParent in Mt.<br>Bethel Elementary. | Name Luigi Howe                                                             |  |
|                                                                                          | Email<br>luigi.howe@example.com                                             |  |
|                                                                                          | Password                                                                    |  |
|                                                                                          | Confirm Password                                                            |  |
|                                                                                          | I agree to the terms and conditions                                         |  |
|                                                                                          | Register                                                                    |  |

Pregunta: ¿Puedo iniciar sesión con el mismo correo electrónico o número de teléfono de antes?

Sí, puede iniciar sesión con la misma información que tenía antes.

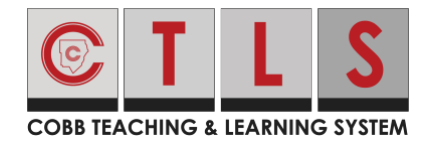

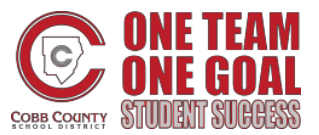

#### Pregunta: ¿Me enviarán por este proceso cada vez que inicien sesión?

Después de completar el proceso de verificación, no se requiere de nada más a menos que cambie su información de contacto.

# Pregunta: ¿Pueden los usuarios compartir un correo electrónico y/o un número de teléfono?

Sí. Los miembros de la familia pueden compartir un correo electrónico o un número de teléfono y al mismo tiempo tener diferentes cuentas. Sin embargo, si una cuenta pertenece a alguien que trabaja con el distrito escolar, solo puede acceder al sistema a través del correo electrónico / teléfono del trabajo.

# Pregunta: ¿Cómo inicia sesión un usuario que comparte un correo electrónico o un número de teléfono con otro usuario?

Si está utilizando el mismo correo electrónico o teléfono y contraseña o Inicia sesión en Google, cuando inicie sesión, deberá seleccionar su propio nombre.

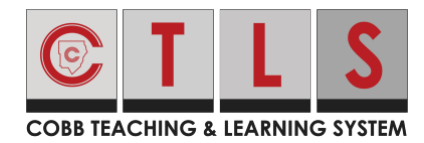

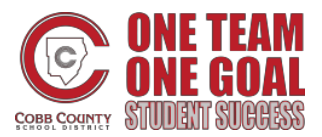

## Como Confirmar Su información de Contacto

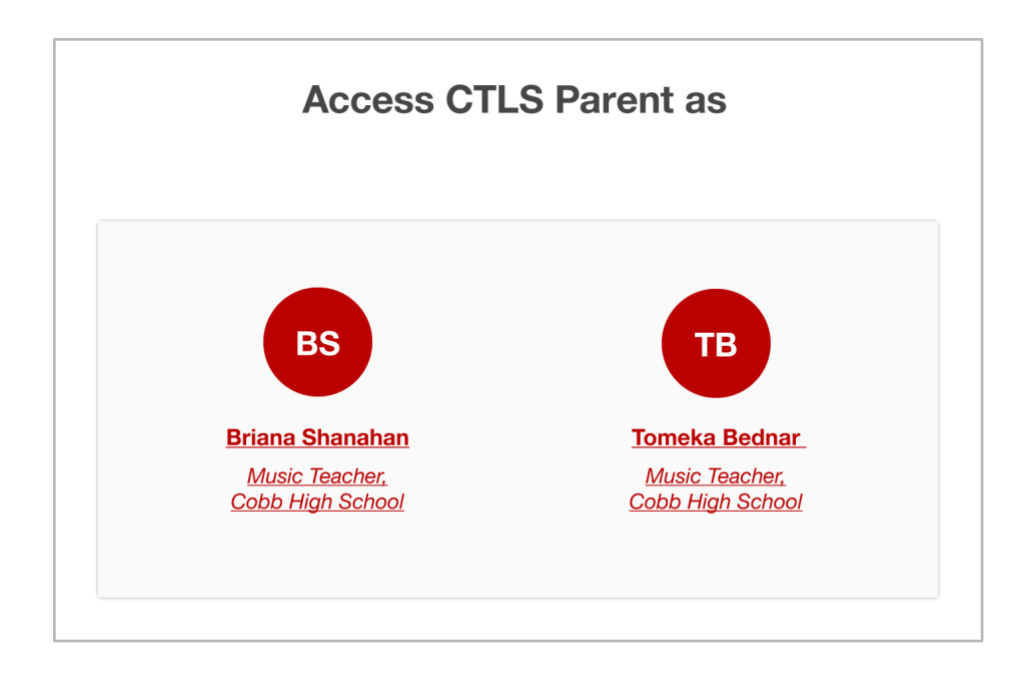

# Pregunta: ¿Pueden los padres tener más de un correo electrónico o número de teléfono?

Cada contacto (un estudiante o miembro del personal del distrito escolar) tiene un solo correo electrónico y un teléfono asociado a su cuenta. Una cuenta de padre puede tener varios contactos, con varios correos electrónicos y números de teléfono si tienen diferentes correos electrónicos o teléfonos para cada niño en la base de datos de la escuela o en otros distritos. El empleado escolar que también es padre puede tener varios correos electrónicos o teléfonos.

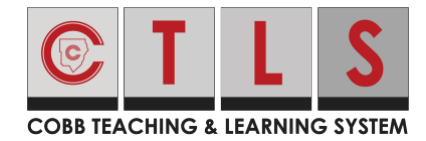

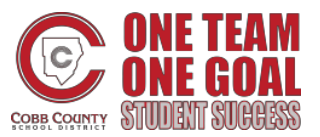

### Pregunta: ¿Cómo un usuario que es empleado y padre inicia sesión?

El empleado deberá registrarse con la información de contacto de su escuela. Si ingresa con la información de contacto de padre (compartida), recibirá este mensaje: "El correo electrónico o teléfono que ingresó está vinculado a una cuenta de empleado, y no es su correo electrónico o teléfono de empleado. Utilice su correo electrónico o teléfono de empleado".

# Pregunta: ¿Cómo puedo confirmar mi información de contacto si la omití al iniciar sesión?

- 1. La próxima vez que cierre la sesión y vuelva a iniciarla, se le pedirá que verifique su información de contacto.
- O, cuando haya iniciado sesión en CTLS Parent, haga clic en your name (su nombre) ubicado en la esquina superior derecha y seleccione My Account (Mi Cuenta). Vaya al recuadro amarillo, ¿Faltan niños, escuelas o información de contacto? y seleccione Confirm Contact Information (Confirmar Información de Contacto)

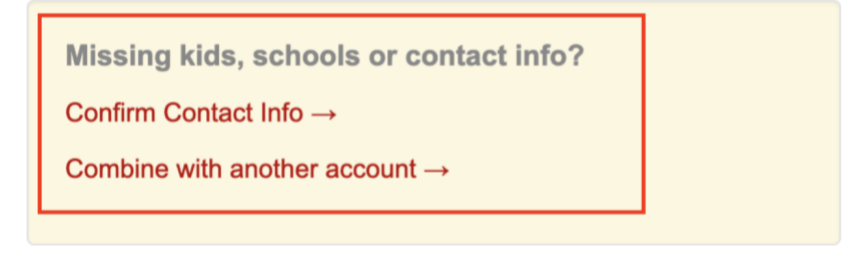

3. Siga los pasos indicados arriba para confirmar la información.

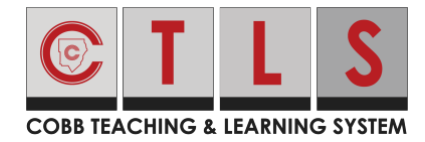

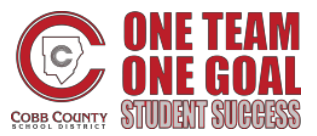

### **Consejos para solucionar problemas**

Pregunta: Nunca recibí mi código de verificación por correo electrónico o por mensaje de texto, ¿Me lo pueden enviar de nuevo?

Por motivos de seguridad, los códigos de verificación de correo electrónico y texto solo son válidos durante 10 minutos después de que se solicitan. Si necesita otro código, haga clic en **Resend Code** (Reenviar Código).

| Email Verification Code Ser                                                      | nt                                       |                 | ×           |
|----------------------------------------------------------------------------------|------------------------------------------|-----------------|-------------|
| We've sent a verification code to <b>e</b><br>code below to confirm this email a | errol. 67287. wiegand@mailin<br>oddress. | ator.com. Pleas | e enter the |
| Enter Verification Code                                                          | Resend Code                              |                 |             |
|                                                                                  |                                          |                 |             |

Si no recibe el código de verificación, comuníquese con su escuela.

#### Pregunta: Mi código de verificación no funcionó, ¿qué puedo hacer?

El código de 6 caracteres distingue entre mayúsculas y minúsculas. Además, asegúrese de no incluir ningún espacio antes o después del código. A veces, cuando copia / pega, o copia sin darse cuenta, podría incluir un espacio antes o después del código (suele suceder en dispositivos móviles)

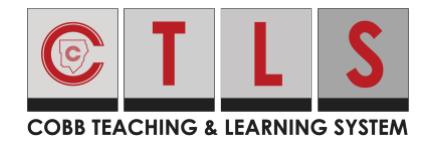

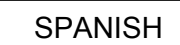

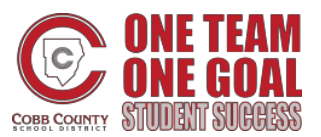

## Como Confirmar Su información de Contacto

Pregunta: ¿Qué sucede si un padre rechaza accidentalmente a su hijo durante la verificación?

Comuníquese con su escuela para corregirlo.